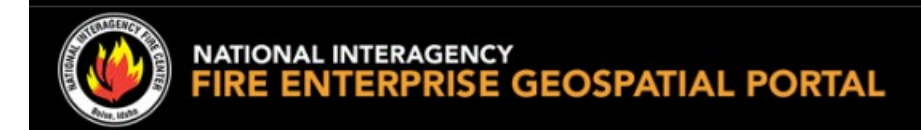

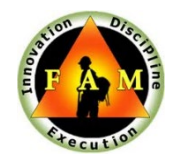

# **EGP – FAMAuth Users Guide**

### Section I: Login via login.gov or eAuthentication

#### Access FAMAuth Portal via EGP login

- 1. Choose your EGP access option:
- Go to: <u>https://egp.wildfire.gov/egp/Launchpad.aspx</u>
- Or from the EGP Portal Page Go to <a href="https://egp.wildfire.gov/egp/default.aspx">https://egp.wildfire.gov/egp/default.aspx</a>

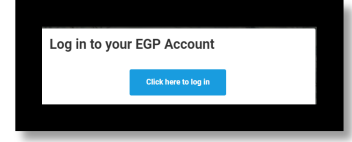

- Click the **Click here to log in** button
- Or use the direct url for your application, i.e. <u>https://egp.wildfire.gov/wpsaps/</u>
- Or access the FAMAuth Portal <u>https://iwfirp.nwcg.gov</u>

#### Note: You will be redirected to the FAMAuth Portal

2. Choose your Authentication Method Login.gov or eAuthentication

Note: To create a login.gov account select the **Login.gov option** and then select **Create New Account –** once your account is created refer back to step 1 above

| My App                          |
|---------------------------------|
|                                 |
|                                 |
| Government                      |
| eAuthentication is the system   |
| that allows users access to     |
| Wildland Fire Apps and Services |
| using government clearance.     |
|                                 |
| e-Authenticate                  |
|                                 |

3. Once you are authenticated, you will be prompted to add EGP to your **current iNAP** account or to **Create an iNAP account**. Proceed to next section.

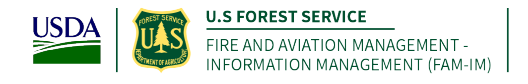

### Section II: Link with Existing iNAP Profile

#### This section is for users that have an existing profile (or account) in iNAP

**Note**: If you have an existing EGP profile registered with the same email as your iNAP, your access will be auto approved.

Note: If you DO NOT have an existing iNAP - go to section III.

1. Select "I have an iNAP profile already", and select "Next"

| Link with iNAP                                                                                                    |
|----------------------------------------------------------------------------------------------------|
| • As a final step in verifying your access to OIS-PROD, FAM-IM Security requires that your eAuthentication or your Login.gov account (or both) be linked to your iNAP profile. |
| I do not have an iNAP profile yet                                                                                                    |
| OI have an iNAP profile already                                                                                                    |
| Next                                                                                                    |

2. Enter your iNAP email address, and select "Submit"

Note: iNAP will email your PIN to the email address provided. The email will come from <u>donotreply@nwcg.gov</u>

NOTE: You may not receive the iNAP PIN – The PIN is only required if your iNAP account has not been linked to FAMAuth

| Find my iN             | NAP profile |  |
|------------------------|-------------|--|
| My iNAP e-mail address |             |  |
| Submit                 | Cancel      |  |

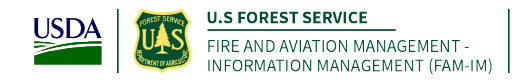

 Enter your PIN that was emailed to you, and select "Submit" Note: If a PIN is not required, you will just select "Submit"

# **Enter your PIN**

| Cancel |
|--------|
|        |

- 4. Verify the requested application access and roles
  - a. The "Application access" drop down will default EGP Prod
- 5. Enter verification contact information, and select "Submit" This is the person who can verify you're your need to access EGP.

| Application access                            | Instance(s)                                                |                                                     |
|-----------------------------------------------|------------------------------------------------------------|-----------------------------------------------------|
| EGP-Enterprise Geospatial Portal              | ✓ Prod                                                     | ~ <b>Θ</b> €                                        |
| Gontact's first name     Gontact's first name | rvisor.<br>Icting office personnel.<br>Contact's last name | o can verity your<br>d to have access<br>to the EGP |
| Job title                                     | Phone number                                               | Ext (optional)                                      |
|                                               |                                                            |                                                     |

5. If access to another application is not needed, then select 'No, Submit my request'

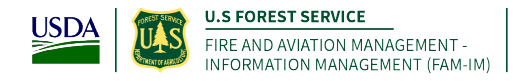

# Confirm additional access

Do you want to request access to another application?

If so, select Yes to return to the request form and use the + button to request additional application(s).

| Yes | No, submit my request |
|-----|-----------------------|
|     |                       |

Note: You will see this page display. You have successfully requested a new iNAP profile that will be connected to your new Login.gov or eAuthentication account.

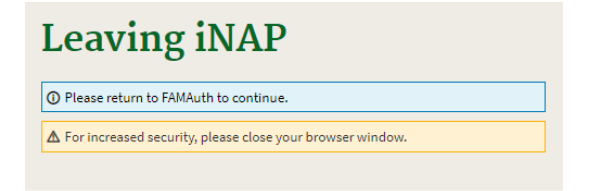

### Section III: Create iNAP Profile

This section is for users that do <u>not</u> have a profile (or account) in iNAP and are already able to login to the Wildland Fire Application Portal via either Login.gov or eAuthentication.

#### Request iNAP profile

6. Select "I do not have an iNAP profile yet", and select "Next"

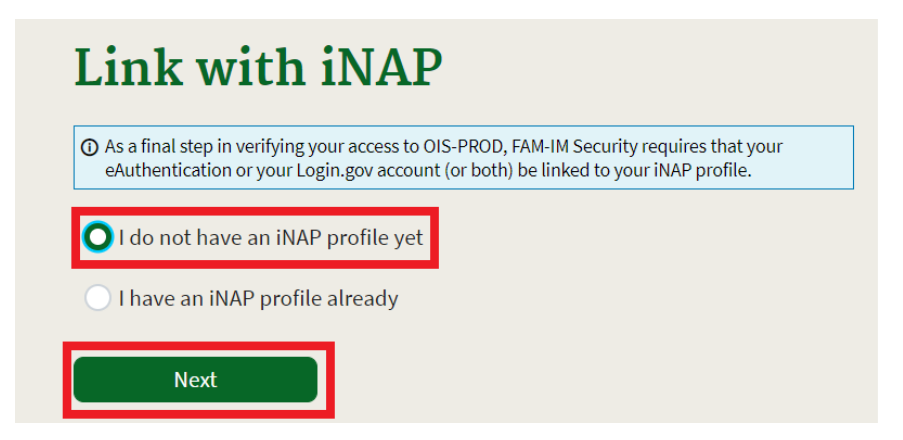

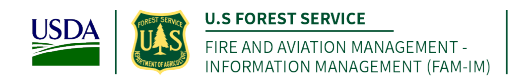

7. Enter user information

| nter user information                |                          |                        |            |          |
|--------------------------------------|--------------------------|------------------------|------------|----------|
| ① Please enter your full name        | ne as it appears on your | Government ID.         |            |          |
| First name                           | M                        | liddle name (optional) | Last name  |          |
| lma                                  |                          |                        | User       |          |
| Job title (optional)                 |                          |                        |            |          |
|                                      |                          |                        |            |          |
| Primary e-mail                       |                          |                        |            |          |
| Primary e-ma                         | ail confirm              |                        |            |          |
| IUser@usda.                          | com                      |                        |            |          |
| Receive iNAP comm                    | unications also at       |                        | Θŧ         |          |
|                                      |                          |                        | -1)        |          |
| Office number                        | Ext (optiona             | al) Mobile (option     | at) Fax (o | ptional) |
| Office number<br>Primary affiliation | Ext (optiona             | al) Mobile (option     |            | prional) |
| Office number<br>Primary affiliation | Ext (optiona             | al) Mobile (option     |            | puonai)  |
| Primary affiliation                  | Ext (option              | al) Mobile (option     |            | ruonat)  |

- 8. Review and accept rules of behavior
  - a. Review the rules of behavior
  - b. Click the Accept button

| FAMAuth     | applications. Please read and confirm your acceptance before proceeding.                                                                         |
|-------------|----------------------------------------------------------------------------------------------------|
| State       | nent of Information Security Responsibilities for Associate Forest Service Users of FS Systems                                                   |
| I acknowle  | dge that I understand and agree to comply with Forest Service (FS) and USDA information security policies and procedures, as well as             |
| with federa | il, state, and local laws. I understand that as an FS associate, I may not be entitled to the same limited personal use privileges as FS         |
| employees   | is, and that my use of FS information systems and equipment is limited to that which is specifically described in my contract or other           |
| agreemen    | twith the FS.                                                                                                    |
| I understat | In that my contract or other agreement may specify additional information security responsibilities or requirements, such as the need for        |
| signed cor  | fidentiality statement. Key elements of Forest Service Manual (FSM) Chapter 6680, Security of Information, Information Systems, and              |
| Information | I Technology (both <u>6680-6682</u> and <u>6683-6684</u> ), for which I am responsible, are summarized below. I understand and agree that I must |
| periodicall | y review the FSM Chapter 6680 for changes.                                                                                                    |
| I am also r | esponsible to:                                                                                                    |
| understa    | nd that any use of FS communications resources generally is not secure, that it is not private, and that it is not anonymous, and that           |
| system ma   | inagers do employ monitoring tools to detect improper use. I understand that there is no right to privacy when using government                  |
| nformation  | n systems (logon warning banner).                                                                                                    |

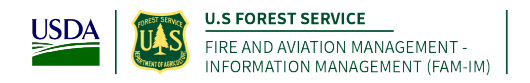

6

- 9. Verify the requested application access and roles
  - c. The "Application access" drop down will default EGP Prod

| application access                                                                                         | Instance(s)         |                                 |
|----------------------------------------------------------------------------------------------------|---------------------|---------------------------------|
| EGP-Enterprise Geospatial Portal                                                                           | Y Prod              | ~ ⊖⊕                            |
| Agency employees: enter manager or supe     Contractors: enter your government contra Contact's first name | Contact's last name | ed to have access<br>to the EGP |
| lob title                                                                                                  | Phone number        | Ext (optional)                  |
|                                                                                                    |                     |                                 |

- 10. Enter verification contact information, and select "Submit" This is the person who can verify your bonified need to access EGP.
- 11. If access to another application is **not** needed, then select 'No, Submit my request'

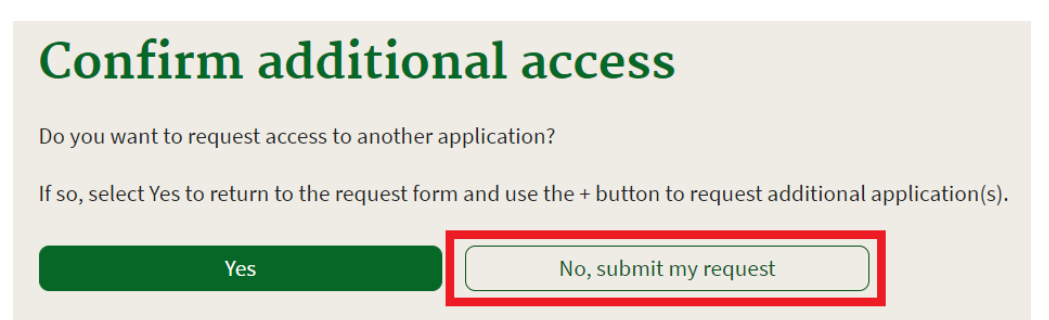

Note: You will see this page display. You have successfully requested a new iNAP profile that will be connected to your new Login.gov or eAuthentication account.

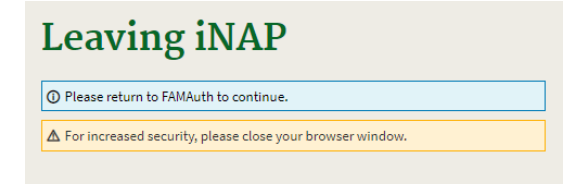

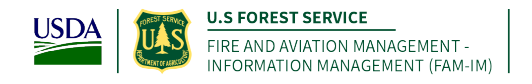

**Note: STOP HERE,** Upon confirmation and approval of your iNAP request by the approving official you will receive the following email message from <u>donotreply@nwcg.gov</u>

d. Application Access for EGP-PROD Approved

You have successfully created an iNAP profile that is linked to your Login.gov or eAuthentication account.

If you have an existing EGP account, follow the instructions in Section IV to merge your existing EGP account roles to you new iNAP profile.

If you DO NOT have an existing EGP account, follow the instructions in Section V

### Section IV: Merge you EGP Account Roles to iNAP

Access FAMAuth Portal via EGP login

- 4. Choose your EGP access option:
- Go to: https://egp.wildfire.gov/egp/Launchpad.aspx
- Or from the EGP Portal Page Go to <a href="https://egp.wildfire.gov/egp/default.aspx">https://egp.wildfire.gov/egp/default.aspx</a>

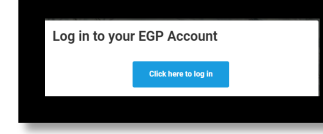

- o Click the Click here to log in button
- Or use the direct url for your application, i.e. <u>https://egp.nwcg.gov/wpsaps/</u>
- Or access the FAMAuth Portal <u>https://iwfirp.nwcg.gov</u>

#### Note: You will be redirected to the FAMAuth Portal

5. Choose your Authentication Method Login.gov or eAuthentication Note: To create a login.gov account select the Login.gov option and then select Create New Account – once your account is created refer back to step 1 above

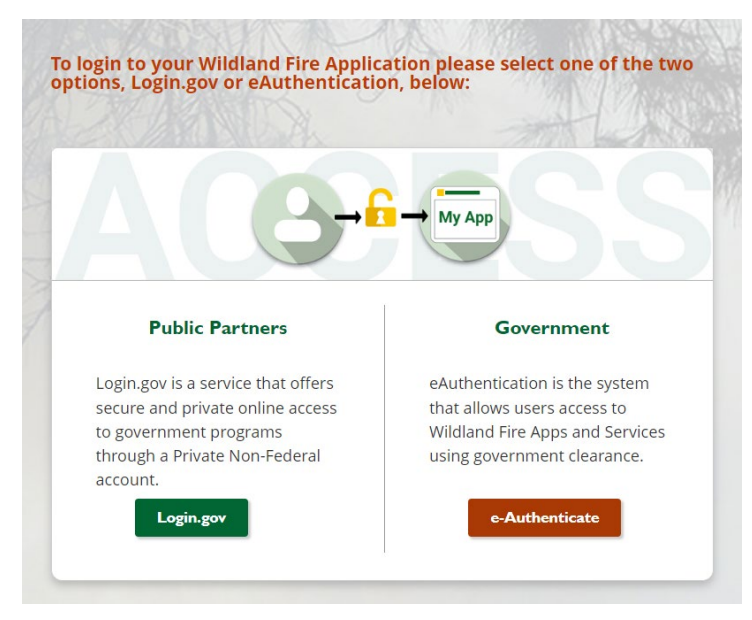

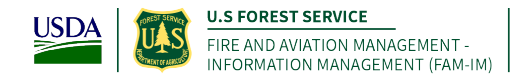

If you use the standard EGP Login, <a href="https://egp.wildfire.gov">https://egp.wildfire.gov</a>

#### You will routed directly to the EGP Merge

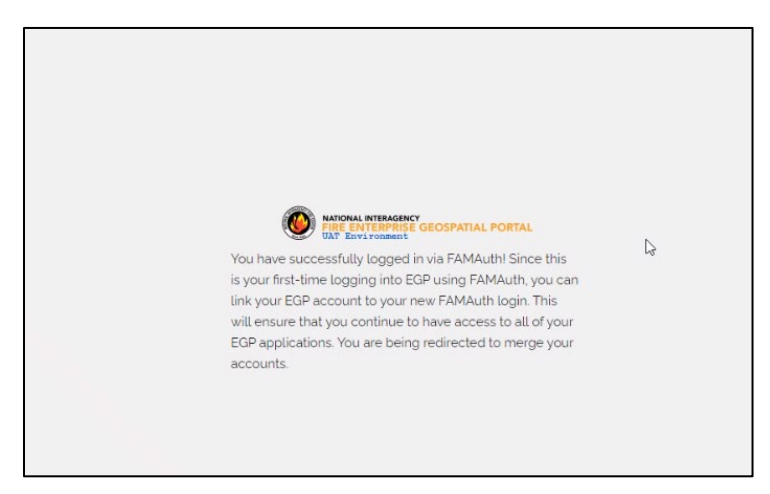

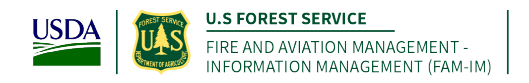

1. Click Yes

| NATIONAL INTERAGENCY<br>FIRE ENTERPRISE GEOSPATIAL PORTAL<br>UAT Environment |
|------------------------------------------------------------------------------|
| Do you have an EGP<br>account?                                               |
| NO                                                                           |
| YES                                                                          |
|                                                                              |

- 2. Enter your current EGP User ID
- 3. Click Next

Note: If you do not know your EGP User ID, Click the Account Recovery option and follow the steps

|                            | NATIONAL INTERAGENCY<br>FIRE ENTERPRISE GEOSPATIAL PORTAL<br>UAT Environment |
|----------------------------|------------------------------------------------------------------------------|
|                            | Entoryourusorid                                                              |
|                            | Enter your user la                                                           |
|                            | Unormania                                                                    |
|                            | Osemane                                                                      |
|                            | 1                                                                            |
|                            | NEXT                                                                         |
|                            | account recovery                                                             |
|                            |                                                                              |
| Enter your EGP user id and | d click 'Next'. If you can't remember your user id, click 'Account Recovery  |
|                            |                                                                              |

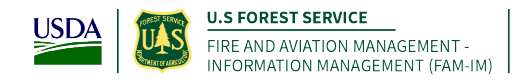

- 4. Enter your current EGP Password
- 5. Click Next

*Note: If you do not know your EGP User ID, Click the Account Recovery option and follow the steps* 

|      | Vertice Enterprise Geospatial Portal               |
|------|----------------------------------------------------|
|      | Enter your password                                |
|      | Password                                           |
|      | NEXT                                               |
|      | account recovery                                   |
| Ente | r your EGP password and click 'Next'. If you can't |
| reme | ember your password, click 'Account Recovery'      |

6. Click Continue to Application

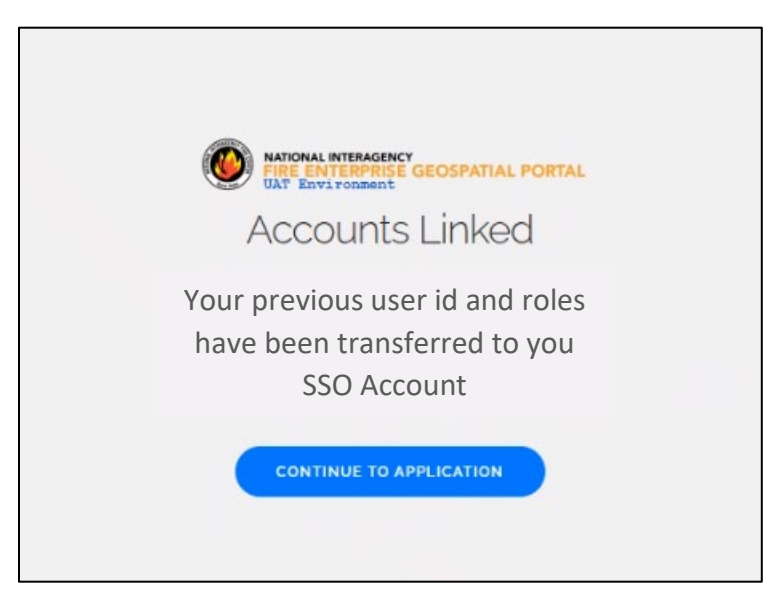

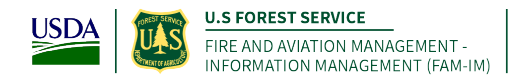

### Section V: Create new EGP Account

1. On the Do you have an EGP account, Click No Your new EGP Account is created

| INTIGNAL INTERAGINCY<br>FIRE ENTERPRISE GEOSPATIAL PORTAL<br>UNT ENVIRONMENT |  |
|------------------------------------------------------------------------------|--|
| Do you have an EGP<br>account?                                               |  |
| NO                                                                           |  |
| YES                                                                          |  |
|                                                                              |  |

### Section VI: Requesting Additional Roles

To request roles for the following EGP applications, Please contact the IIA Helpdesk.

- AvCheck
- CFETS
- Flight
- ShortHaul
- WPSAPS

IIA Helpdesk

- Phone: 866-224-7677
- Web: <u>https://iiahelpdesk.nwcg.gov/</u> and use the "Contact Us" or "Chat with an Agent" links.
- Please provide the following information to the helpdesk:
  - First Name
  - Last Name
  - Agency / Company
  - Work Email Address
  - Phone Number
  - Application you are requesting access to i.e. WPSAPS